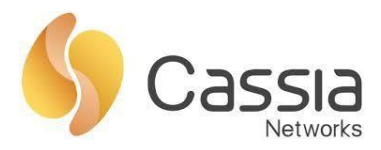

Cassia Networks, Inc. 97 East Brokaw Road, Suite 130 San Jose, CA 95112 support@cassianetworks.com

# **Cassia AC Bluetooth Debug Tool User Guide**

Release date: Nov 12<sup>th</sup>, 2018

# Contents

| 1. | Overview                          | 2   |
|----|-----------------------------------|-----|
| 2. | Start and Stop Scan               | .3  |
| 3. | Connect and Disconnect            | .3  |
| 4. | Connect State Changes             | 4   |
| 5. | Pair and Upair                    | . 5 |
| 6. | Get Services                      | . 5 |
| 7. | Write by Handle                   | 6   |
| 8. | Receive Notification & Indication | 7   |

# 1. Overview

From firmware 1.4, Cassia IoT Access Controller (AC) provides Bluetooth debug tool. It visualized the Cassia RESTful API and the response messages. Bluetooth debug tool simplifies the integration of the BLE devices and the customer applications with the Cassia AC and Bluetooth router. It also helps the customers to get familiar with the Cassia RESTful API.

Please connect a Cassia router to a Cassia AC, power on the Bluetooth devices, and put them near the Cassia router. After that, please open the Cassia AC, click the router in Routers page, and click the Tools tab. The UI of Bluetooth debug tool looks like below. The customer can scroll up the *API Interfaces* bar to show more messages.

| Cassia Router ONLIN                                                                                        | NE                 |                   |             |                   |      |        | × |
|----------------------------------------------------------------------------------------------------|--------------------|-------------------|-------------|-------------------|------|--------|---|
| Details Devices                                                                                            | s Container        | Config <b>Toc</b> | ols         |                   |      |        | • |
| <ul> <li>Bluetooth tool</li> <li>Chip          <ul> <li>0</li> <li>Detected Devices</li> </ul> </li> </ul> | ◯ 1 Scan           |                   | Open Router | Notification      |      |        |   |
| Name                                                                                                    | Type MAC           | R                 | SSI Acti    | on                |      |        |   |
|                                                                                                    |                    |                   |             |                   |      |        |   |
| Api Interfaces Conn                                                                                        | ect Device Devices | 's Messages St    | ate Changes | Write Instruction | Pair | Unpair | 1 |
|                                                                                                    |                    |                   |             |                   |      |        | ł |
|                                                                                                    |                    |                   |             |                   |      |        |   |
| Api Interfaces Conn                                                                                        | ect Device Devices | 's Messages St    | ate Changes | Write Instruction | Pair | Unpair | r |

The *black, Italic and the underlined* word mean it is a button, a switch or a page in Bluetooth debug tool.

Chip: Select chip 0 or chip 1.

<u>Scan</u>: Open or close scan.

**Open Router Notification:** Open or close notification and indication.

**Detected Devices**: List the BLE devices scanned by the router. It shows the device's name, type, RSSI, MAC, and actions, e.g. connect, disconnect, pair, get services.

**<u>API Interfaces</u>**: Show the Cassia RESTful APIs.

**Connect Device**: Show connect and disconnect information.

2

Device's Messages: Show notification and indications.

<u>State Changes</u>: Show device connection state changes. <u>Write Instruction</u>: Show the information about write by the handle. <u>Pair</u>: show pair result. <u>Unpair</u>: show unpair result.

#### 2. Start and Stop Scan

The customer can start the scan by click <u>Scan</u>. The Cassia AC will call Cassia RESTful API to start scan on the Cassia router. The BLE devices need to be in broadcast mode.

Please check the RESTful API in <u>API Interfaces</u> and check all the scanned devices in <u>Detected Devices</u>.

The customer can stop scan by click <u>Scan</u> again. The customer can choose which chip to scan by switch <u>Chip</u>.

| ir ONLINE                           |               |                   |                |                |            | Z      |
|-------------------------------------|---------------|-------------------|----------------|----------------|------------|--------|
| etails Devi                         | ices Contain  | er Config         | Tools          |                |            |        |
| Bluetooth t<br>Chip<br>Detected Dev | 0 0 1         | Scan              | Open Route     | r Notification |            |        |
| Name                                | Туре          | MAC               | RSSI           | Action         |            |        |
| (unknown)                           | random        | 23:15:0C:65:BD:   | 9F -45         | Connect        |            |        |
| (unknown)                           | random        | 1F:F4:30:0D:F0:7  | 78 -54         | Connect        |            |        |
| HW-0194881                          | random        | CA:0E:69:83:C8:   | 98 -45         | Connect        |            |        |
| (unknown)                           | random        | 29:4D:90:69:1F:9  | E -51          | Connect        |            |        |
| Interfaces                          | onnect Device | evices's Messages | State Changes  | Write Instruc  | ction Pair | Unpair |
| hod Scan De                         | vice GET/SSE  | nt=1&chin=0&mac=0 | CC:18:E0:E0:DC | ·C8            |            |        |

#### 3. Connect and Disconnect

When the devices are scanned, the customer can click <u>**Connect**</u> to connect one or multiple devices. After the device is connected, the customer can click <u>**Disconnect**</u> to disconnect the device.

The customer can check the RESTful API in <u>API Interfaces</u> and check the connect/disconnect results in <u>Connect Device</u>.

| pair ONI     | INE                    |           |                   |               |                   |        | (      | 2 🗴 |
|--------------|------------------------|-----------|-------------------|---------------|-------------------|--------|--------|-----|
| Details      | Devices                | Containe  | r Config          | Tools         |                   |        |        |     |
| Chip         | etooth tool            | )1 s      | ican              | Open Router   | r Notification    |        |        |     |
| Name         | )                      | Туре      | MAC               | RSSI          | Action            |        |        |     |
| (unkn        | own)                   | random    | 23:15:0C:65:BD:9  | F -45         | Connect           |        |        |     |
| (unkn        | own)                   | random    | 1F:F4:30:0D:F0:78 | 3 -54         | Connect           |        |        |     |
| HW-0         | 194881                 | random    | CA:0E:69:83:C8:9  | 8 -45         | Disconnect Se     | rvices | Pair   |     |
| (unkn        | own)                   | random    | 29:4D:90:69:1F:9E | -51           | Connect           |        |        |     |
| Api Interfac | Connect<br>33:C8:98 OK | Device De | vices's Messages  | State Changes | Write Instruction | Pair   | Unpair |     |

# 4. Connect State Changes

If the router connects/disconnects a device, you can find the information in *<u>State Changes</u>*.

| pair ONLIN      | IE                            |           |                     |             |                     |             |
|-----------------|-------------------------------|-----------|---------------------|-------------|---------------------|-------------|
| Details         | Devices                       | Containe  | er Config <b>To</b> | ols         |                     |             |
| Chip<br>Detecte | ooth tool<br>0 (<br>d Devices | _1 s      | Scan                | Open Rout   | er Notification     |             |
| Name            |                               | Туре      | MAC                 | RSSI        | Action              |             |
| (unknow         | vn)                           | public    | C0:00:5B:3F:73:88   | -36         | Connect             |             |
| (unknow         | vn)                           | public    | C0:00:5B:6E:01:B2   | -71         | Connect             |             |
| (unknov         | vn)                           | random    | 23:15:0C:65:BD:9F   | -47         | Connect             |             |
| HW-019          | 94914                         | random    | C8:50:E5:E4:38:65   | -42         | Connect             |             |
| Api Interfaces  | s Connect                     | Device De | evices's Messages   | tate Change | s Write Instruction | Pair Unpair |

{"handle":"C6:33:E4:AB:ED:93","connectionState":"connected","dataType":"connection\_state","ap":"CC:1B:E0:E0:DC:C8"} {"handle":"C6:33:E4:AB:ED:93","connectionState":"connected","dataType":"connection\_state","ap":"CC:1B:E0:E0:DC:C8"}

## 5. Pair and Upair

When the devices are connected, the customer can click <u>**Pair</u>** to pair with the device. After a successful pair, the button <u>**Pair**</u> will change to <u>**Unpair**</u>. The customer can click <u>**Unpair**</u> to unpair with the device.</u>

The customer can check the RESTful API in <u>API Interfaces</u> and check the pair/unpair results in <u>Pair</u> and <u>Unpair</u>.

| pair ONLINE        | 3         |              |                   |                 |                 | 2 🗴                          |  |  |
|--------------------|-----------|--------------|-------------------|-----------------|-----------------|------------------------------|--|--|
| Details<br>(unknow | Devices   | Container    | Config            | Tools           | Connect         |                              |  |  |
| (unknow            | n)        | public       | C0:00:5B:3F:73:E  | 31 -60          | Connect         |                              |  |  |
| L28T_76            | 466       | public       | 04:A3:16:A5:C2:9  | 9C -56          | Connect         |                              |  |  |
|                    |           | public       | CC:1B:E0:E0:DC    | :0F -37         | Connect         |                              |  |  |
| NordicLE           | SCApp     | random       | C6:33:E4:AB:ED:   | 93 -30          | Disconnect      | Services Unpair              |  |  |
| 🔻 🖴 se             | rvices    |              |                   |                 |                 |                              |  |  |
| •                  | 00001800  | -0000-1000-  | -8000-00805f9b34f | ď               |                 | pair and unpair              |  |  |
|                    | 🗅 handle  | e:1          |                   |                 |                 | I and a second second second |  |  |
|                    | 👻 🖨 cha   | racteristics |                   |                 |                 |                              |  |  |
|                    | •         | 🖨 uuid:000   | 02a00-0000-1000-8 | 3000-00805f9b34 | lfb             |                              |  |  |
|                    |           | 🗅 handl      | e:3               |                 |                 |                              |  |  |
|                    | _         |              |                   |                 |                 |                              |  |  |
| Api Interfaces     | Connect D | evice Dev    | vices's Messages  | State Changes   | Write Instructi | ion Pair Unpair              |  |  |
| C6:33:E4:AB:       |           |              |                   |                 |                 |                              |  |  |
| 00.00.L4.AD.       | 20.00. OK |              |                   |                 |                 |                              |  |  |
|                    |           |              |                   |                 |                 |                              |  |  |
|                    |           |              |                   |                 |                 |                              |  |  |

#### 6. Get Services

When the devices are connected, the customer can click <u>Services</u> to get the services.

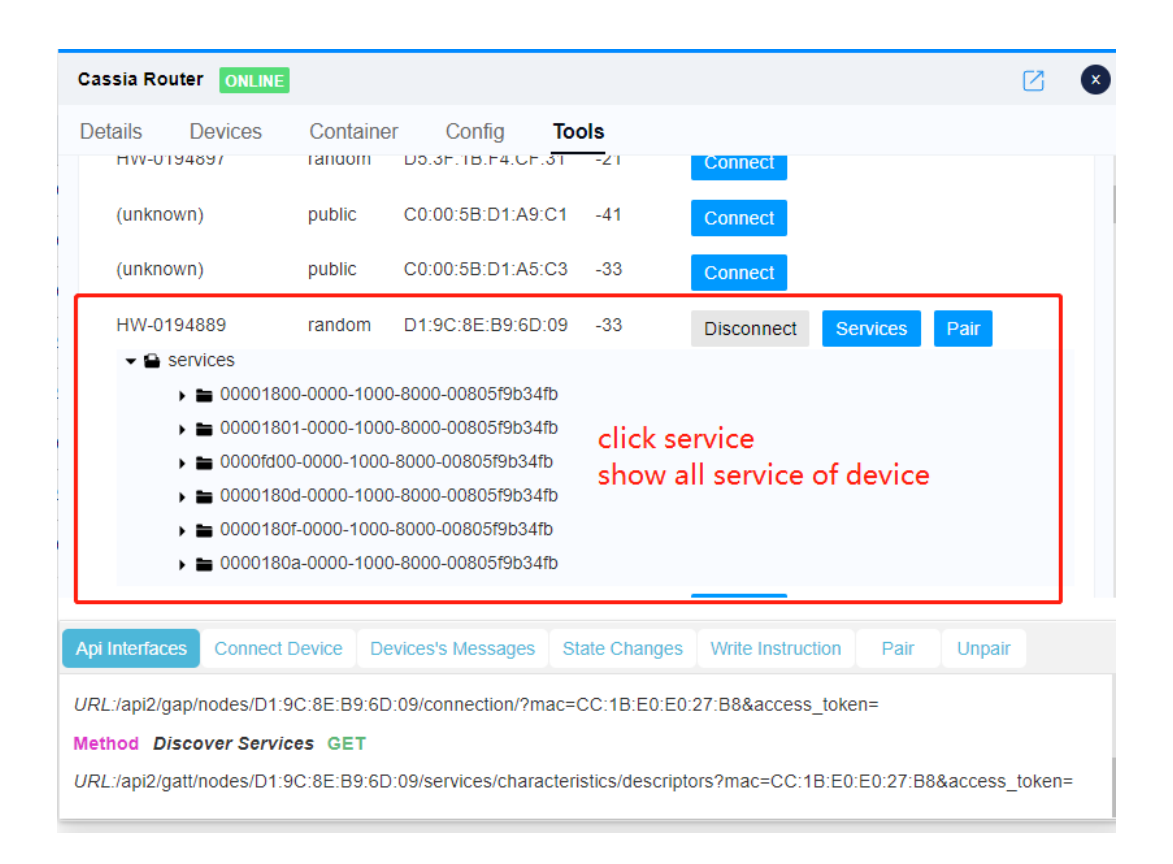

# 7. Write by Handle

Based on the device's Bluetooth profile, the customer can write a handle by click <u>write</u>, for example, enable notification or indication of the device. The customer can check the RESTful API in <u>API Interfaces</u> and check the write by handle result in <u>Write Instruction</u>.

| Dotaile [     | Dovicos Cont            | ainor Config              | Toolo            |                   |      |        |
|---------------|-------------------------|---------------------------|------------------|-------------------|------|--------|
| Jetalis L     |                         |                           | TOOIS            |                   |      |        |
|               | handle:1                |                           |                  |                   |      |        |
|               | - 🔒 characteri          | stics                     |                  |                   |      |        |
|               | 👻 🖨 uuid                | 1:00002a00-0000-1000-     | 8000-00805f9b34f | b                 |      |        |
|               | ۵                       | handle:3                  |                  |                   |      |        |
|               | ۵                       | properties: read, write w | ith response     |                   |      |        |
|               | D                       | write with response: 0x   | 0100             | write             |      |        |
|               | D                       | (0x                       | 0100)            |                   |      |        |
|               | D                       | valueHandle:3             |                  |                   |      |        |
|               | •                       | descriptors               |                  |                   |      |        |
|               | 🕨 🖿 uuid                | 1:00002a01-0000-1000-     | 8000-00805f9b34f | b                 |      |        |
|               | 🕨 🖿 uuio                | 1:00002a04-0000-1000-     | 8000-00805f9b34f | b                 |      |        |
|               | 🕨 🖿 uuio                | 1:00002aa6-0000-1000-     | 8000-00805f9b34f | b                 |      |        |
| •             | <b>a</b> 00001801-0000- | 1000-8000-00805f9b34      | fb               |                   |      |        |
| pi Interfaces | Connect Device          | Devices's Messages        | State Changes    | Write Instruction | Pair | Unpair |
|               |                         |                           |                  |                   |      |        |
| 5:33:E4:AB:E  | D:93: "OK"              |                           |                  |                   |      |        |

## 8. Receive Notification & Indication

The customer can enable <u>**Opening Router Notification**</u> to let devices to send notification or indications to router and AC. The customer can see a stream of raw data in <u>**Device's**</u> <u>**message**</u>.

| Cassia Router                                                                                                    | ONLINE                                                                      | 1                                                                          |                                                                                                    |                                                                                                    |                                                                                                    |                                                                                                    |                                                                                                    |
|----------------------------------------------------------------------------------------------------|-----------------------------------------------------------------------------|----------------------------------------------------------------------------|----------------------------------------------------------------------------------------------------|----------------------------------------------------------------------------------------------------|----------------------------------------------------------------------------------------------------|----------------------------------------------------------------------------------------------------|----------------------------------------------------------------------------------------------------|
| Details D                                                                                                    | evices                                                                      | Contain                                                                    | er Config <b>To</b>                                                                                                 | ols                                                                                                    |                                                                                                    |                                                                                                    |                                                                                                    |
| Bluetoor     Chip     Detected I                                                                                           | th tool                                                                     | 1                                                                          | Scan                                                                                                    | Open Router                                                                                            | Notification                                                                                               |                                                                                                    |                                                                                                    |
| Name                                                                                                    |                                                                             | Туре                                                                       | MAC                                                                                                    | RSSI                                                                                                   | Action                                                                                                    |                                                                                                    |                                                                                                    |
| (unknown)                                                                                                    | )                                                                           | public                                                                     | C0:00:5B:D1:A5:05                                                                                                   | -46                                                                                                    | Connect                                                                                                    |                                                                                                    |                                                                                                    |
| (unknown)                                                                                                    | )                                                                           | public                                                                     | 44:A6:E5:0E:F9:42                                                                                                   | -58                                                                                                    | Connect                                                                                                    | informati                                                                                                    | on of                                                                                                    |
| (unknown)                                                                                                    | )                                                                           | public                                                                     | CC:1B:E0:E8:04:53                                                                                                   | -62                                                                                                    | Connect                                                                                                    |                                                                                                    |                                                                                                    |
| Api Interfaces                                                                                                    | Connect [                                                                   | Device                                                                     | Devices's Messages S                                                                                                | tate Changes                                                                                           | Write Instr                                                                                                | ruction Pair                                                                                                    | Unpair                                                                                                    |
| {"value":"FF00<br>{"value":"FF00<br>{"value":"FF00<br>{"value":"FF00<br>{"value":"FF00<br>{"value":"FF00<br>{"value":"FF00 | 1400190110<br>14001A011<br>14001B011<br>14001C011<br>14001D011<br>14001E011 | 001000900<br>001000900<br>001000900<br>001000900<br>001000900<br>001000900 | 000000000000005EE3A<br>000000000000005EE3C<br>0000000000000005EE3C<br>0000000000000005EE3E<br>00000000000000005EE3E | ","dataType":'<br>s","dataType":<br>s","dataType":<br>)","dataType":<br>","dataType":<br>","dataType": | "notification",<br>"notification"<br>"notification"<br>"notification"<br>"notification"<br>"notification", | "id":"FA:24:C6:9<br>,"id":"FA:24:C6:9<br>,"id":"FA:24:C6:9<br>,"id":"FA:24:C6:9<br>,"id":"FA:24:C6:9<br>,"id":"FA:24:C6:9 | 0C:90:4F","handle":16)<br>9C:90:4F","handle":16<br>9C:90:4F","handle":16<br>9C:90:4F","handle":16<br>9C:90:4F","handle":16<br>9C:90:4F","handle":16 |